# Quiosque de Atleta

**Nota:** Os utilizadores de dispositivos iOS deverão desativar o seguimento entre sites nas definições do browser, para conseguirem fazer login no quiosque de atleta.

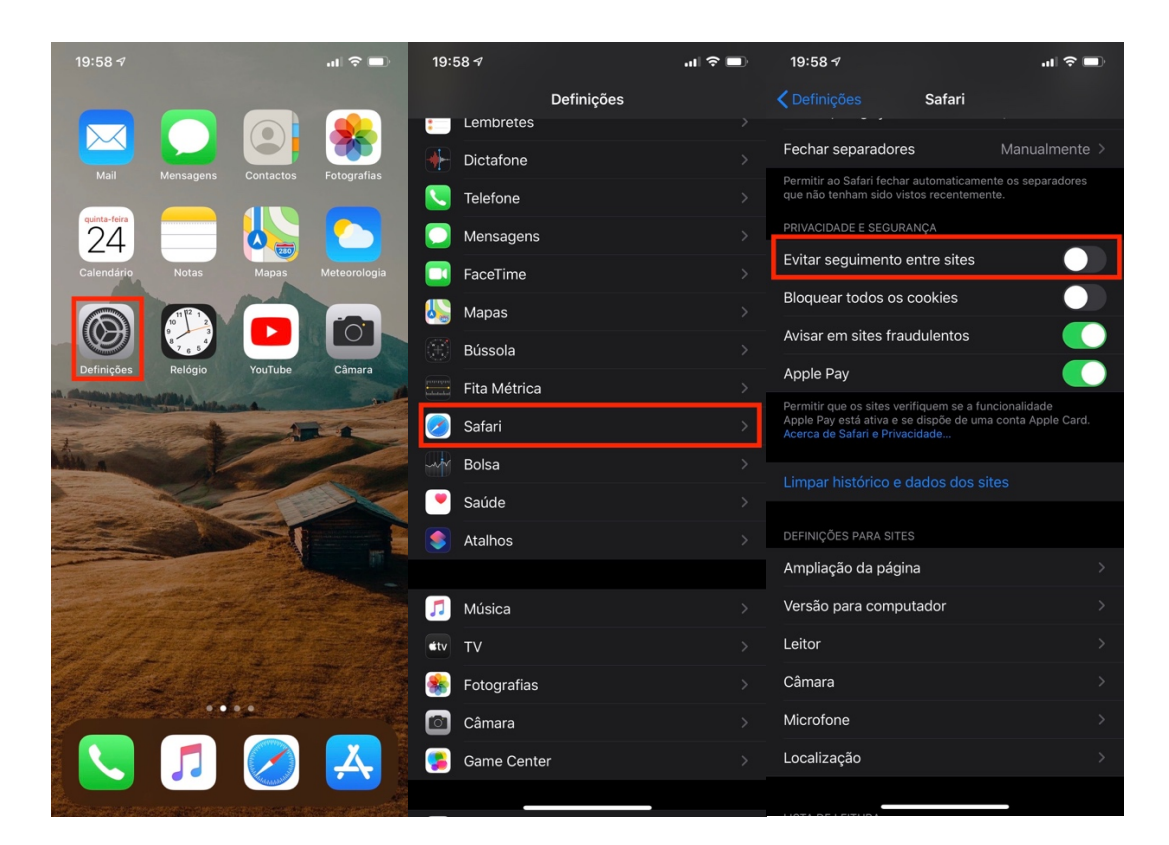

## CAPÍTULO 1º Pedir o código de atleta

Cada atleta possui um código de atleta que permite introduzir os resultados no quiosque de atleta.

Para obter o seu código de atleta, peça-o na mesa da organização, ou entre em <u>http://atleta.fpmnacional.com</u> para aceder ao quiosque de atleta.

Para pedir o seu código de atleta através do quiosque de atleta, deverá proceder da seguinte forma:

- 1. Aceda ao quiosque de atleta através de <u>http://atleta.fpmnacional.com</u>
- 2. Pesquise pelo seu nome no campo "Pesquisar um atleta:" localizado na parte superior do quiosque de atleta

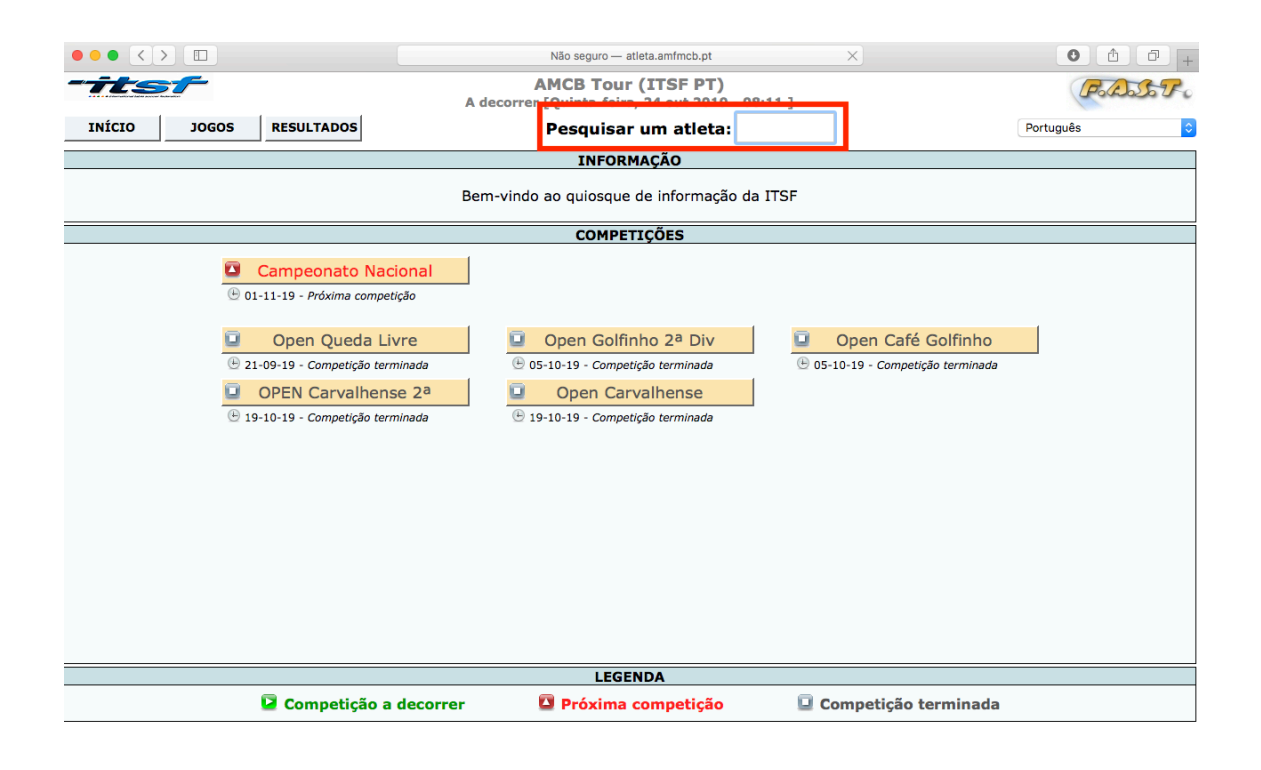

Quando começar a escrever um nome, uma caixa de resultados irá aparecer com os resultados da sua pesquisa. Selecione o seu nome da caixa de resultados para aceder ao seu perfil de atleta.

| ••• < > |          |                                |          |        |    | Não        | seguro — atleta.amfmcb.pt      | ×               | 0 1 7 +        |
|---------|----------|--------------------------------|----------|--------|----|------------|--------------------------------|-----------------|----------------|
| -its    |          |                                |          | \ door | A  | MC         | B Tour (ITSF PT)               |                 | ForastoFo      |
| INÍCIO  | JOGOS    | RESULTADOS                     |          | BR     |    | 1Qu        |                                |                 | Português      |
|         |          |                                |          |        |    |            | V < 4 atletas ><br>Bruno GARRA |                 |                |
|         |          |                                |          | 1 2    | 3  | 14         | Bruno NAVE<br>Bruno PROENÇA    |                 |                |
|         |          |                                | a (      | bc     | d  | ) e        | Bruno SILVEIRA                 |                 |                |
|         |          |                                | <b>n</b> | o p    | q  | ) <b>r</b> |                                |                 |                |
|         |          | Campeonato Naciona             |          | 1 #    | \$ | %          |                                |                 |                |
|         | (± o     | 1-11-19 - Próxima competição   |          |        | •  |            |                                |                 |                |
|         | -        |                                | <        | > @    |    |            |                                |                 |                |
|         | <u>u</u> | Open Queda Livre               |          |        |    |            | ESPACO                         | Open Café       | Golfinho       |
|         | 02       | OPEN Carvalhense 2             | a        |        | 0  | Or         | nen Carvalhense                | L0-19 - Competi | çao terriniada |
|         | (± 1     | 9-10-19 - Competição terminada | 9        |        |    | -10-19     | 9 - Competição terminada       |                 |                |
|         |          |                                |          |        |    |            |                                |                 |                |
|         |          |                                |          |        |    |            |                                |                 |                |
|         |          |                                |          |        |    |            |                                |                 |                |
|         |          |                                |          |        |    |            |                                |                 |                |
|         |          |                                |          |        |    |            |                                |                 |                |
|         |          |                                |          |        |    |            |                                |                 |                |
|         |          |                                |          |        |    |            |                                |                 |                |
|         |          |                                |          |        |    |            |                                |                 |                |
|         |          |                                |          |        |    |            | LEGENDA                        |                 |                |
|         |          | Competição a dec               | orrer    |        | Ľ  | 🗅 Pi       | róxima competição 🛛 🔲          | Competição t    | terminada      |
|         |          |                                |          |        |    |            |                                |                 |                |

3. Certifique-se de que está nas informações do seu perfil de atleta, verificando que está selecionado o botão "INFO", que se situa ao lado do seu nome de atleta. De seguida, introduza o seu email no campo "Endereço de e-mail:" e clique no botão "VALIDAR"

| ••• <                |                                                                           |                  |                |          | Não seguro — atleta.am                  | fmcb.pt                      |                                               | ×                        |            |                 |                   |  |
|----------------------|---------------------------------------------------------------------------|------------------|----------------|----------|-----------------------------------------|------------------------------|-----------------------------------------------|--------------------------|------------|-----------------|-------------------|--|
| -its                 |                                                                           |                  |                | A deco   | AMCB Tour (ITS<br>rrer [Thursday, 24 Oc | <b>F PT)</b><br>t 2019 - 08: | 18]                                           |                          |            | (               | Polosto           |  |
| INÍCIO               | JOGOS                                                                     | RESULTADOS       | 6              |          | Bruno GARR                              | A INFO                       | SAIR                                          |                          |            | English         | 0                 |  |
|                      |                                                                           |                  |                |          | INFORMAÇÃ                               | 0                            |                                               |                          |            |                 |                   |  |
|                      | Atleta: Bruno GARRA<br>País: Portugal<br>Clube: -<br>Ano Nascimento: 1985 |                  |                |          |                                         |                              | da Licença<br>ITSF:<br>nacional:<br>nacional: | quipas N/A<br>quipas N/A |            |                 |                   |  |
|                      | Endereço                                                                  | de e-mail:       | exemplo@exemp  | lo.pt 🔹  | ~                                       | Telemóve                     | el:                                           |                          |            |                 |                   |  |
|                      |                                                                           |                  |                |          | Validar                                 |                              |                                               |                          |            |                 |                   |  |
| LISTA DE COMPETIÇÕES |                                                                           |                  |                |          |                                         |                              |                                               |                          |            |                 |                   |  |
|                      | Competio                                                                  | ão               | Eq. #          | Validado | Parceiro                                |                              |                                               | Validado                 | Ranking    | Prémio          |                   |  |
|                      | 💷 Open Qu                                                                 | eda Livre        | 13             | ×        | Costa ANGELA (PRT)                      |                              |                                               | ×                        | 3          | 0€              |                   |  |
|                      | 🔲 Open Gol                                                                | finho 2ª Div     | 3              | ×        | Costa ANGELA (PRT)                      |                              |                                               | ×                        | 6          | 0€              |                   |  |
|                      | 💷 Open Caf                                                                | é Golfinho       | 19             | ×        | Costa ANGELA (PRT)                      |                              |                                               | ×                        | 9          | 0€              |                   |  |
|                      | 🔲 OPEN Ca                                                                 | rvalhense 2ª     | 4              | ×        | Costa ANGELA (PRT)                      |                              |                                               | ×                        | 1          | 0€              |                   |  |
|                      | 🔲 Open Car                                                                | valhense         | 12             | ×        | Costa ANGELA (PRT)                      |                              |                                               | ×                        | 6          | 0€              |                   |  |
|                      |                                                                           |                  |                |          |                                         |                              |                                               |                          |            |                 |                   |  |
|                      |                                                                           |                  |                | 4        | TIVIDADE ATUAL D                        | O ATLETA                     |                                               |                          |            |                 |                   |  |
| Mara 1               |                                                                           | - 23 Eliminat    | (Finala)       | Ganhas   | te a competição OPEN                    | Carvalhense                  | 2 <sup>a</sup> .                              | 1                        | A          | 1.07 DM 13      | 00 AM (1 min)     |  |
| Mesa I               | FUND GARRA (PR                                                            | Se 2ª - Eliminat | LA (PRT) (# 4) |          |                                         |                              | 5                                             | 5 2                      | 1 5        | 1:07 PM para 12 | (:09 AM - 61 MIN) |  |
| venceu               | oão MIGUEL (PRT)                                                          | João PINHEIRO    | (PRT) (# 5)    |          |                                         |                              | 0                                             | 4 5                      | <b>5</b> 2 |                 |                   |  |
|                      |                                                                           |                  |                |          |                                         |                              |                                               |                          |            |                 |                   |  |

| 4. | Clique | no botã | o "Obter | o meu | código | de atleta" |
|----|--------|---------|----------|-------|--------|------------|
|    |        |         |          |       | 0      |            |

| • • <                                                                                                  |                                                                           |          |                                                                                                    | Não seguro — atleta.amfmcb.pt |           | ×        |         | 0         | t d   |
|----------------------------------------------------------------------------------------------------|---------------------------------------------------------------------------|----------|----------------------------------------------------------------------------------------------------|-------------------------------|-----------|----------|---------|-----------|-------|
| tts:                                                                                                   |                                                                           |          |                                                                                                    | AMCB Tour (ITSF PT)           |           |          |         | Fo        | Assol |
| THÉOTO                                                                                                 |                                                                           |          | A decorr                                                                                                    | er [Quinta-feira, 24 out 2019 | - 08:20 ] |          |         |           |       |
| INICIO                                                                                                 | JOGOS RESULTADOS                                                          |          |                                                                                                    | Bruno GARRA                   | J SAIR    |          |         | Portugues |       |
|                                                                                                    |                                                                           |          |                                                                                                    | INFORMAÇÃO                    |           |          | -       |           |       |
| 2                                                                                                    | Atleta: Bruno GARRA<br>País: Portugal<br>Clube: -<br>Ano Nascimento: 1985 |          | Ranking ITSF: Individual N/A Equipas N/A<br>Ranking nacional: Individual N/A Equipas N/A<br>Ranking nacional: N/A<br>Telemóvel: |                               |           |          |         |           |       |
|                                                                                                    |                                                                           |          |                                                                                                    | Obter o meu código de atleta  | 1         |          |         |           |       |
| LISTA DE COMPETIÇÕES                                                                                   |                                                                           |          |                                                                                                    |                               |           |          |         |           |       |
|                                                                                                    | Competição                                                                | Eq. #    | Validado                                                                                                    | Parceiro                      |           | Validado | Ranking | Premio    |       |
|                                                                                                    | U Open Queda Livre                                                        | 13       | ×                                                                                                    | Costa ANGELA (PRT)            |           | ×        | 3       | 0€        |       |
|                                                                                                    | U Open Golfinho 2ª Div                                                    | 3        | ×                                                                                                    | Costa ANGELA (PRT)            |           | ×        | 6       | 0€        |       |
|                                                                                                    | Open Cafe Golfinho                                                        | 19       | ×                                                                                                    | Costa ANGELA (PRT)            |           | ×        | 9       | 0€        |       |
|                                                                                                    | OPEN Carvainense 2ª                                                       | 4        | ×.                                                                                                    | Costa ANGELA (PRI)            |           | ×.       | 1       | 0€        |       |
|                                                                                                    |                                                                           |          |                                                                                                    |                               |           |          |         |           |       |
|                                                                                                    |                                                                           |          | A                                                                                                    | TIVIDADE ATUAL DO ATLET       | A         |          |         |           |       |
|                                                                                                    |                                                                           |          | Ganhas                                                                                                    | te a competição OPEN Carvalhe | nse 2ª.   |          |         |           |       |
| Mesa 1 - OPEN Carvalhense 2º - Eliminatórias (Finalis) Jogo terminou (11:07 PM para 12:09 AM - 61 min) |                                                                           |          |                                                                                                    |                               |           |          |         |           |       |
| Mesa 1 -                                                                                               | FUIND GARRA (PRI I = COSTA ANGELA                                         | () (***) |                                                                                                    |                               | -         | • -      |         |           |       |
| Mesa 1 -<br>Bi<br>venceu<br>Jo                                                                         | bão MIGUEL (PRT) - João PINHEIRO (PR                                      | T)(#5)   |                                                                                                    |                               | 0         | 4 5      | 5 2     |           |       |

Atletas que já tenham participado em competições internacionais, utilizaram o seu código ITSF já existente. Em caso de esquecimento do código, deverá proceder aos passos acima descritos.

Verifique o seu email na Caixa de Entrada por um email com assunto "Notificação FAST" e com texto "O teu código de atleta FAST: ?????"

Por questões alheias à FPMFM, por vezes o seu código poderá não ser recebido na Caixa de Entrada, nestes casos, por favor, verifique o seu email de Lixo, muitas vezes denominado por SPAM, Indesejado, Email de Lixo, etc.

### CAPÍTULO 2º. Introduzir o resultado de um jogo

Após ter o seu código de atleta, poderá agora introduzir o resultado dos seus jogos.

**NOTA:** Apenas o atleta/equipa vencedor(a) deve introduzir o resultado do jogo. No entanto, fica também "obrigado" o atleta/equipa derrotado(a), a verificar que o resultado ficou bem introduzido por parte do atleta/equipa adversário(a), para evitar resultados adulterados. Em caso de haver um resultado introduzido incorrectamente, o atleta/equipa deve(m) dirigir-se à mesa da organização, onde serão confrontados(as) os dois atletas/equipas sobre a veracidade do resultado. Para evitar questões contraditórias, incentivamos no fim de cada jogo, a que os atletas/equipas preencham o resultado na sua folha de sorteio e confirmem os resultados.

1. Aceda ao seu perfil de atleta introduzindo o seu código de atleta pedido/fornecido anteriormente no campo "Pesquisar um atleta:".

|                                                                                                    | Não seguro — atleta.amfmcb.pt                                                            | ×                                 | 0 1 1 +   |
|----------------------------------------------------------------------------------------------------|------------------------------------------------------------------------------------------|-----------------------------------|-----------|
| -itsf                                                                                                    | AMCB Tour (ITSF PT)                                                                      | 0.44.3                            | FordosoFo |
| INÍCIO JOGOS RESULTADOS                                                                                  | Pesquisar um atleta:                                                                     |                                   | Português |
|                                                                                                    | INFORMAÇÃO                                                                               |                                   |           |
|                                                                                                    | Bem-vindo ao quiosque de informação d                                                    | a ITSF                            |           |
|                                                                                                    | COMPETIÇÕES                                                                              |                                   |           |
| <ul> <li>Campeonato Nacional</li> <li>01-11-19 - Próxima competição</li> <li>Open Queda Livre</li> </ul> | Open Golfinho 2ª Div                                                                     | Open Café Golfinho                |           |
| Competição terminada     OPEN Carvalhense 2a     19-10-19 - Competição terminada                         | O5-10-19 - Competição terminada     Open Carvalhense     19-10-19 - Competição terminada | 🕒 05-10-19 - Competição terminada |           |
|                                                                                                    |                                                                                          |                                   |           |
|                                                                                                    | LEGENDA                                                                                  |                                   |           |
| Competição a decor                                                                                       | rer 🖸 Próxima competição                                                                 | Competição terminada              |           |

Uma vez introduzido o código por completo, será redirecionado de forma automática para a página de introdução de resultados. Caso seja redirecionado para outra página, clique no botão "RESULTADOS" situado entre o botão "INFO" e o botão "SAIR".

2. Uma vez presente na página "RESULTADOS", introduza o número de golos marcados e o número de golos sofridos. Depois de introduzir o resultado, clique no botão verde "VALIDAR".

| ••• <    |                                                                                                    |                             | Não seguro — at                    | leta.amfmcb.pt                     | Ċ      |                  |                   | 0 🗄            | đ  |  |  |
|----------|----------------------------------------------------------------------------------------------------|-----------------------------|------------------------------------|------------------------------------|--------|------------------|-------------------|----------------|----|--|--|
|          |                                                                                                    | F.A.S.T - Gerir os monitore | es dos atletas                     |                                    | Quid   | sque de Atle     | ta                |                | +  |  |  |
| -723     | -                                                                                                    |                             | AMCB Tour<br>A decorrer [Thursday, | (ITSF PT)<br>24 Oct 2019 - 09:48 ] |        |                  |                   | Folloso        | Po |  |  |
| INÍCIO   | JOG                                                                                                    | OS RESULTADOS               | Bruno GARRA                        | INFO RESULTADOS                    | SAIR   |                  |                   | English        | \$ |  |  |
|          |                                                                                                    |                             | INFORM                             | IAÇÃO                              |        |                  |                   |                |    |  |  |
|          | Estás atualmente a competir na fase de qualificação da competição CN 2019 Tutorial.<br>Ainda tens 4 jogos para disputar. |                             |                                    |                                    |        |                  |                   |                |    |  |  |
| NOME     | NOME(S) EQUIPA/ATLETA(S) - CN 2019 Tutorial -                                                                            |                             |                                    |                                    |        |                  | ATLETA/EQUIPA #   |                |    |  |  |
| I        | Bruno GARRA (PRT)         Thursday, 24 Oct 2019           Costa ANGELA (PRT)         Qualificações : 09:50 pm - 11:05 pm |                             |                                    |                                    |        |                  |                   | 7              |    |  |  |
|          |                                                                                                    | -                           | LISTA DE                           | JOGOS                              |        |                  |                   |                |    |  |  |
| Agendado | Mesas                                                                                                    |                             | Adversários                        |                                    | m      | Golos<br>arcados | Golos<br>sofridos | Vitórias       |    |  |  |
| 09:50 pm | 🏘 2                                                                                                    | Miguel BRANCO (Portuga      | il) & Ricardo SANTO (Portugal)     |                                    | (      | 9 ᅌ              | ✓ 0<br>1          | VALIDAR LEMBRE | TE |  |  |
| 10:05 pm | 🏘 2                                                                                                    | Rafael RAMOS (Portugal) &   | Bruno PROENÇA (Portugal)           |                                    |        |                  | 2                 |                |    |  |  |
| 10:20 pm | 10:20 pm 🕅 1 Fábio RAMOS (Portugal) & Fábio CORTINHAS (Portugal)                                                         |                             |                                    |                                    |        |                  | 3                 |                |    |  |  |
| 10:35 pm | 🏘 3                                                                                                    | Antonio HENRIQUES (Portug   | gal) & Joao PINTO (Portugal)       |                                    |        |                  | 5                 |                |    |  |  |
|          |                                                                                                    |                             |                                    | т                                  | OTAL : | 0                | 6<br>7            | 0              |    |  |  |
|          |                                                                                                    | Anenas                      | o <b>vencedor</b> de um jogo       | node introduzir                    | os res | ultadu           | 8<br>9            |                |    |  |  |

penas o **vencedor** de um jogo pode introduzir os resultad Em caso de erro ou de um problema, por favor dirija-se a mesa da organização.

 Uma última validação é pedida pelo FAST. Valide de forma definitiva o resultado selecionando o botão "VALIDAR" na parte inferior do ecrã, ou se o resultado não estiver correto, clique em editar e repita o passo anterior.

| ••• <                                                                                                    |                                                                                                    |                             | Não seguro — a                     | tleta.amfmcb.pt                    | Ċ     |               |                   | 0                 | ð (ð     |  |
|----------------------------------------------------------------------------------------------------|----------------------------------------------------------------------------------------------------|-----------------------------|------------------------------------|------------------------------------|-------|---------------|-------------------|-------------------|----------|--|
|                                                                                                    |                                                                                                    | F.A.S.T - Gerir os monitore | s dos atletas                      |                                    | Quios | que de Atleta |                   |                   | +        |  |
| -iLs                                                                                                    |                                                                                                    |                             | AMCB Tour<br>A decorrer [Thursday, | (ITSF PT)<br>24 Oct 2019 - 09:50 ] |       |               |                   | For               | S.F.     |  |
| INÍCIO                                                                                                    | JOGO                                                                                                    | S RESULTADOS                | Bruno GARRA                        | INFO RESULTADOS                    | SAIR  |               | Englis            | h                 | \$       |  |
|                                                                                                    |                                                                                                    |                             | INFOR                              | MAÇÃO                              |       |               |                   |                   |          |  |
|                                                                                                    | Estás atualmente a competir na fase de qualificação da competição <b>CN 2019 Tutorial</b> .<br>Ainda tens 4 jogos para disputar. |                             |                                    |                                    |       |               |                   |                   |          |  |
| NOME(                                                                                                    | NOME(S) EQUIPA/ATLETA(S) - CN 2019 Tutorial -                                                                                    |                             |                                    |                                    |       |               |                   | ATLETA/EQUIPA #   |          |  |
| Bruno GARRA (PRT)         Thursday, 24 Oct 2019           Costa ANGELA (PRT)         Qualificações : 09:50 pm - 11:05 pm |                                                                                                    |                             |                                    |                                    | 7     |               |                   |                   |          |  |
|                                                                                                    |                                                                                                    |                             | LISTA DI                           | JOGOS                              |       |               |                   | -                 |          |  |
| Agendado                                                                                                    | Mesas                                                                                                    |                             | Adversári                          | os                                 |       |               | Golos<br>marcados | Golos<br>sofridos | Vitórias |  |
| 09:50 pm                                                                                                    | 🏘 2                                                                                                    | Miguel BRANCO (Portug       | al) & Ricardo SANTO (Portugal)     |                                    |       |               | 9                 | 2                 | ~        |  |
| 10:05 pm                                                                                                    | P# 2                                                                                                    | Rafael RAMOS (Portugal)     | & Bruno PROENÇA (Portugal)         |                                    |       |               |                   |                   |          |  |
| 10:20 pm                                                                                                    | 🏘 1                                                                                                    | Fábio RAMOS (Portugal) &    | Fábio CORTINHAS (Portugal)         |                                    |       |               |                   |                   |          |  |
| 10:35 pm 🏘 3 Antonio HENRIQUES (Portugal) & Joao PINTO (Portugal)                                                        |                                                                                                    |                             |                                    |                                    |       |               |                   |                   |          |  |
|                                                                                                    | TOTAL: 0 0 0                                                                                                    |                             |                                    |                                    |       |               |                   |                   |          |  |
|                                                                                                    | Por favor verifica a informação introduzida.<br>Validar EDITAR                                                                   |                             |                                    |                                    |       |               |                   |                   |          |  |

Após a introdução do resultado deverá sair do seu perfil de atleta através do botão "SAIR". O FAST está programado para sair de forma automática do seu perfil após 15 segundos de inatividade.

Agora, pode verificar a sua posição nos monitores que apresentem o ranking provisório.

Na fase eliminatória, o procedimento é o mesmo, sendo que deverá colocar o resultado por partidas.

| $\bullet \bullet \bullet < > \square$                                                     | Não seguro — atle                      | eta.amfmcb.pt                             | Ċ    |            |                  | 0 1 1         |  |  |  |  |
|-------------------------------------------------------------------------------------------|----------------------------------------|-------------------------------------------|------|------------|------------------|---------------|--|--|--|--|
| F.A.S.T - Gerir jogos para ir                                                             | niciar                                 | Quiosque de Atleta                        |      |            |                  |               |  |  |  |  |
| -itsf                                                                                     | AMCB Tour (<br>A decorrer [Thursday, 2 | ( <b>ITSF PT)</b><br>4 Oct 2019 - 10:17 ] |      | Fordosor   |                  |               |  |  |  |  |
| INÍCIO JOGOS RESULTADOS                                                                   | Bruno GARRA                            | INFO RESULTADOS                           | SAIR |            | English          |               |  |  |  |  |
|                                                                                           | INFORM                                 | AÇÃO                                      |      |            |                  |               |  |  |  |  |
| Estás atualmente a competir num jogo da fase eliminatória da competição CN 2019 Tutorial. |                                        |                                           |      |            |                  |               |  |  |  |  |
| NOME(S) EQUIPA/ATLETA(S)                                                                  | - CN 2019 1                            | - CN 2019 Tutorial -                      |      |            |                  | A #           |  |  |  |  |
| Bruno GARRA (PRT)<br>Costa ANGELA (PRT)                                                   | Thursday, 24                           | Thursday, 24 Oct 2019                     |      |            |                  |               |  |  |  |  |
|                                                                                           |                                        |                                           |      |            |                  |               |  |  |  |  |
|                                                                                           | Lembrar o meu                          | adversário                                |      |            |                  |               |  |  |  |  |
| Mesa 1 - CN 2019 Tutorial - Eliminató                                                     | orias (1/2)                            |                                           |      | Jogo       | iniciado ás 10:0 | 07 PM (9 min) |  |  |  |  |
| Bruno GARRA (PRT) - Costa ANGELA                                                          | A (PRT) (# 7)                          | 5 🖸 0                                     | 5    | <b>0</b> 1 | 80               | VALIDAD       |  |  |  |  |
| Bruno SILVEIRA (PRT) - Joao SANTAREN                                                      | 1 (PRT) (# 6)                          | 0 ᅌ 5                                     | 0 1  | <b>2</b> 5 | 0 7 0            | VALIDAR       |  |  |  |  |

Apenas o **vencedor** de um jogo pode introduzir os resultados. Em caso de erro ou de um problema, por favor dirija-se a mesa da organização.

O procedimento de validação de resultado é o mesmo que anteriormente referido. Após a introdução do resultado clique no botão "VALIDAR".

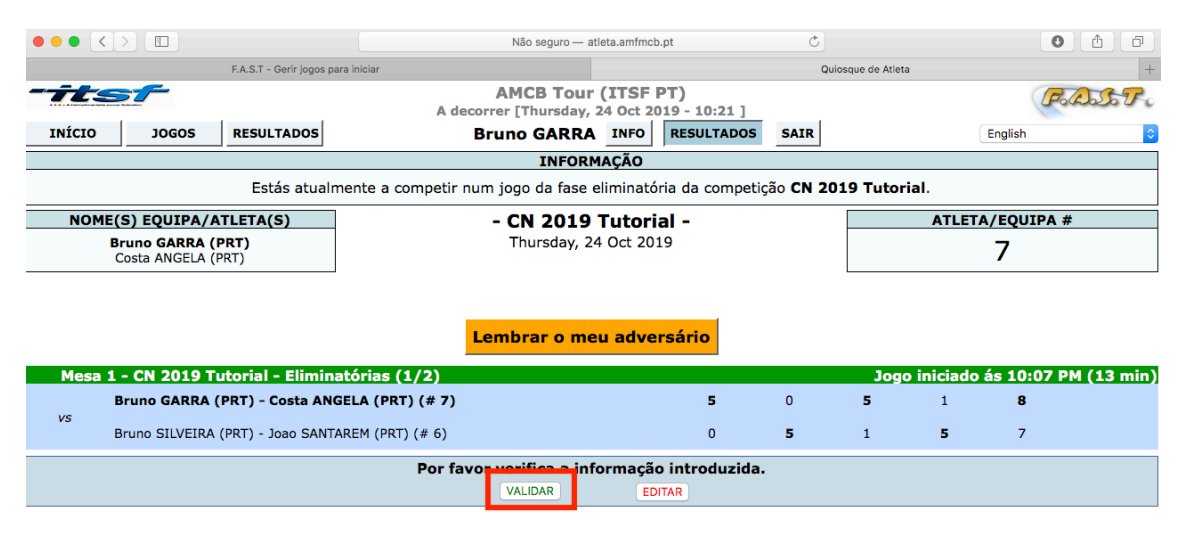

Depois de validar deverá fazer a segunda validação do resultado, selecionando a opção "VALIDAR".

### CAPÍTULO 3. Lançar um lembrete ao adversário

Se por algum motivo a sua partida estiver a sofrer um atraso por ausência do seu adversário, poderá sempre lembrar o seu adversário de que está à espera dele.

Para o fazer deverá entrar no quiosque de atleta, entrar no seu perfil de atleta com o seu código de atleta e selecionar a opção a amarelo que diz "LEMBRETE". Na fase eliminatória a opção terá o nome de "Lembrar o meu adversário". Após selecionar a opção de lembrete, deverá validar o lembrete.

**NOTA:** Os lembretes ficarão disponíveis automaticamente 5 minutos depois da hora do jogo. Sempre que lançar um lembrete ao seu adversário não se esqueça de o avisar aquando a sua chegada de que fez um lembrete. Ao lançar um lembrete a organização irá também fazer uma chamada do atleta/equipa em falta, para que o torneio decorra da forma mais célere possível.

Ao atleta a que foi feito um lembrete, este deverá entrar no quiosque de atleta com o seu código pessoal e cancelar o lembrete, selecionado a opção "confirmo que estou presente", ou dirigir-se a mesa da organização para cancelar o lembrete. Após o cancelamento deverá deslocar-se para a mesa de jogo o mais depressa possível por forma a evitar mais atrasos.

Na fase de apuramento, a um lembrete não respondido após 5 minutos, será aplicado um segundo lembrete, e consecutivamente após outros 5 minutos até um 3º lembrete. Ao fim do terceiro lembrete expirar, será aplicada a derrota ao atleta/equipa por ausência. A derrota implica um resultado de 9-2.

A fase eliminatória, processa-se de igual forma à fase de apuramento, com a exceção de que em vez de ser considerada derrota ao fim do 3º lembrete, será considerada perda de uma partida, e consecutivamente até existirem 3 partidas perdidas. Se entretanto um atleta/equipa comparecer ao fim de um lembrete que implique uma partida perdida, o jogo será iniciado com uma partida perdida, isto é 1-0 em partidas, e assim sucessivamente dependendo dos lembretes já emitidos. Não esquecer que mesmo que o jogo inicie com uma partida perdida o lembrete tem sempre de ser cancelado no quiosque do atleta. A organização terá sempre em conta os lembretes lançados, sendo que irá analisar se a ausência se deve a um atleta/equipa estar a disputar um jogo, ou outro fator, sendo que a chamada para consecutivos lembretes é aplicado pela organização.

IMPORTANTE: Os lembretes não devem ser executados com fins maliciosos, a fim de ganhar uma partida ou prejudicar o adversário. Qualquer lembrete lançado e não comunicado ao adversário não será considerado, sendo que o resultado do jogo executado será tido em conta e o lembrete aplicado ignorado.

### **FASE DE APURAMENTO - LEMBRETE**

| ••• <    |                                                                                                    |                                 | Não seguro — atl                              | eta.amfmcb.pt           |            | Ċ                |                     | • •              |
|----------|----------------------------------------------------------------------------------------------------|---------------------------------|-----------------------------------------------|-------------------------|------------|------------------|---------------------|------------------|
|          |                                                                                                    | F.A.S.T - Modificar un          | n torneio                                     |                         |            | Quiosque de A    | tleta               | +                |
| -723     | -                                                                                                    |                                 | AMCB Tour<br>A decorrer [Thursday, 2          | (ITSF PT)<br>4 Oct 2019 | - 10:35 ]  |                  |                     | FoldosoFo        |
| INÍCIO   | JOG                                                                                                    | OS RESULTADOS                   | Antonio HENRIQU                               | ES INFO                 | RESULTADOS | English          |                     |                  |
|          |                                                                                                    |                                 | INFORM                                        | AÇÃO                    |            |                  |                     |                  |
|          | Estás atualmente a competir na fase de qualificação da competição <b>CN 2019 Tutorial</b> .<br>Ainda tens 1 jogos para disputar. |                                 |                                               |                         |            |                  |                     |                  |
| NOME     | NOME(S) EQUIPA/ATLETA(S) - CN 2019 Tutorial - ATLETA/EQUIPA #                                                                    |                                 |                                               |                         |            |                  |                     |                  |
| Anto     | onio HENI<br>Joao PIN                                                                                                    | <b>RIQUES (PRT)</b><br>TO (PRT) | Thursday, 24<br>Qualificações : <b>09:5</b> 0 | Oct 2019<br>pm - 11:05  | pm         |                  |                     | 2                |
|          |                                                                                                    |                                 | LISTA DE                                      | JOGOS                   |            |                  |                     |                  |
| Agendado | Mesas                                                                                                    |                                 | Adversários                                   |                         |            | Golos<br>marcado | Golos<br>s sofridos | Vitórias         |
| 09:50 pm | 🏘 1                                                                                                    | Rafael RAMOS (Portugal) &       | Bruno PROENÇA (Portugal)                      |                         |            | 0                | 9                   | X                |
| 10:20 pm | 🏘 2                                                                                                    | Luis CLEMENTE (Portugal) 8      | k Francisco ADRIANO (Portugal)                |                         |            | 9                | 4                   | ✓                |
| 10:35 pm | 10:35 pm 🛛 Bruno GARRA (Portugal) & Costa ANGELA (Portugal)                                                                      |                                 |                                               |                         |            | 0                | 0                   | VALIDAR LEMBRETE |
| 10:50 pm | 10:50 pm 🏼 🕅 1 Bruno SILVEIRA (Portugal) & Joao SANTAREM (Portugal)                                                              |                                 |                                               |                         |            | 9                | 2                   | ✓                |
|          |                                                                                                    |                                 |                                               |                         | ΤΟΤΑΙ      | : 18             | 15                  | 2                |

Apenas o **vencedor** de um jogo pode introduzir os resultados.

Em caso de erro ou de um problema, por favor dirija-se a mesa da organização.

### Confirmação de lembrete

| •••      |                                                                                                    |                                | Não seguro — atleta.ar                              | Não seguro — atleta.amfmcb.pt |            |                  | 0 1                 |           |  |  |
|----------|----------------------------------------------------------------------------------------------------|--------------------------------|-----------------------------------------------------|-------------------------------|------------|------------------|---------------------|-----------|--|--|
|          |                                                                                                    | F.A.S.T - Modificar ur         | n torneio                                           |                               |            | Quiosque de A    | tleta               | +         |  |  |
| -its     |                                                                                                    |                                | AMCB Tour (IT<br>A decorrer [Thursday, 24 O         | SF PT)<br>t 2019 ·            | 10:35 ]    |                  |                     | FoldosoTo |  |  |
| INÍCIO   | JOGG                                                                                                    | DS RESULTADOS                  | Antonio HENRIQUES                                   | INFO                          | RESULTADOS | SAIR             |                     | English ᅌ |  |  |
|          |                                                                                                    |                                | INFORMAÇÃ                                           | 0                             |            |                  |                     |           |  |  |
|          | Estás atualmente a competir na fase de qualificação da competição <b>CN 2019 Tutorial</b> .<br>Ainda tens 1 jogos para disputar. |                                |                                                     |                               |            |                  |                     |           |  |  |
| NOME(    | NOME(S) EQUIPA/ATLETA(S) - CN 2019 Tutorial -                                                                                    |                                |                                                     |                               |            |                  | ATLETA/EQUIPA #     |           |  |  |
| Antor    | nio HENR<br>Joao PIN                                                                                                    | <b>IQUES (PRT)</b><br>TO (PRT) | Thursday, 24 Oct<br>Qualificações : <b>09:50 pr</b> | 2019<br>- <b>11:05</b>        | pm         |                  | 2                   |           |  |  |
|          |                                                                                                    |                                | LISTA DE JOG                                        | OS                            |            |                  |                     |           |  |  |
| Agendado | Mesas                                                                                                    |                                | Adversários                                         |                               |            | Golos<br>marcado | Golos<br>s sofridos | Vitórias  |  |  |
| 09:50 pm | 🏘 1                                                                                                    | Rafael RAMOS (Portugal) &      | Bruno PROENÇA (Portugal)                            |                               |            | 0                | 9                   | X         |  |  |
| 10:20 pm | 🃬 2                                                                                                    | Luis CLEMENTE (Portugal) 8     | k Francisco ADRIANO (Portugal)                      |                               |            | 9                | 4                   | ✓         |  |  |
| 10:35 pm | 10:35 pm 🛙 Bruno GARRA (Portugal) & Costa ANGELA (Portugal)                                                                      |                                |                                                     |                               | 0          | 0                | VALIDAR LEMBRETE    |           |  |  |
| 10:50 pm | 🏘 1                                                                                                    | Bruno SILVEIRA (Portugal)      | & Joao SANTAREM (Portugal)                          |                               |            | 9                | 2                   | ✓         |  |  |
|          |                                                                                                    |                                |                                                     |                               | TOTAL :    | 18               | 15                  | 2         |  |  |

Por favor confirme o lembrete pressionando o botão VALIDAR ou cancele pressionando o botão CANCELAR

VALIDAR

Apenas o **vencedor** de um jogo pode introduzir os resultados.

Em caso de erro ou de um problema, por favor dirija-se a mesa da organização.

Após a validação do lembrete, pode realizar um cancelamento do mesmo, bastando clicar no botão que refere "Cancelar lembrete" situado agora na parte inferior do ecrã.

| ••• <    |                                                                                                    |                            | Não seguro — atleta.ar                      | nfmcb.pt          |            | Ċ                 |                   | 0 1              |  |  |
|----------|----------------------------------------------------------------------------------------------------|----------------------------|---------------------------------------------|-------------------|------------|-------------------|-------------------|------------------|--|--|
|          |                                                                                                    | F.A.S.T - Modificar un     | n torneio                                   |                   |            | Quiosque de Atle  | ta                | +                |  |  |
| -723     | -                                                                                                    |                            | AMCB Tour (IT<br>A decorrer [Thursday, 24 O | SF PT)<br>ct 2019 | - 10:39 ]  |                   |                   | Foldoro          |  |  |
| INÍCIO   | JOG                                                                                                    | OS RESULTADOS              | Antonio HENRIQUES                           | INFO              | RESULTADOS | SAIR              |                   | English 🗘        |  |  |
|          | -                                                                                                    |                            | INFORMAÇÂ                                   | 0                 | ,          |                   |                   |                  |  |  |
|          | Estás atualmente a competir na fase de qualificação da competição <b>CN 2019 Tutorial</b> .<br>Ainda tens 1 jogos para disputar.                                     |                            |                                             |                   |            |                   |                   |                  |  |  |
| NOME     | NOME(S) EQUIPA/ATLETA(S) - CN 2019 Tutorial -                                                                                                    |                            |                                             |                   |            |                   | ATLETA/EQUIPA #   |                  |  |  |
| Anto     | Antonio HENRIQUES (PRT)         Thursday, 24 Oct 2019           Joao PINTO (PRT)         Qualificações : 09:50 pm - 11:05 pm                                         |                            |                                             |                   |            | 2                 |                   |                  |  |  |
|          |                                                                                                    |                            | LISTA DE JOG                                | ios               |            |                   |                   |                  |  |  |
| Agendado | Mesas                                                                                                    |                            | Adversários                                 |                   |            | Golos<br>marcados | Golos<br>sofridos | Vitórias         |  |  |
| 09:50 pm | 🏘 1                                                                                                    | Rafael RAMOS (Portugal) &  | Bruno PROENÇA (Portugal)                    |                   |            | 0                 | 9                 | X                |  |  |
| 10:20 pm | 🏘 2                                                                                                    | Luis CLEMENTE (Portugal) 8 | k Francisco ADRIANO (Portugal)              |                   |            | 9                 | 4                 | ✓                |  |  |
| 10:35 pm | 🏘 3                                                                                                    | Bruno GARRA (Portugal)     | & Costa ANGELA (Portugal)                   |                   |            | 0                 | 0                 | VALIDAR LEMBRETE |  |  |
| 10:50 pm | 🏘 1                                                                                                    | Bruno SILVEIRA (Portugal)  | & Joao SANTAREM (Portugal)                  |                   |            | 9                 | 2                 | ✓                |  |  |
|          | тот                                                                                                    |                            |                                             |                   |            |                   | 15                | 2                |  |  |
|          | Fizeste um lembrete ao teu adversário ás 10:39 pm (0 minutos atrás).<br>A mesa da organização irá ter em consideração o teu pedido e fazer uma chamada ao microfone. |                            |                                             |                   |            |                   |                   |                  |  |  |

Cancelar lembrete

### FASE ELIMINATÓRIA – LEMBRETE

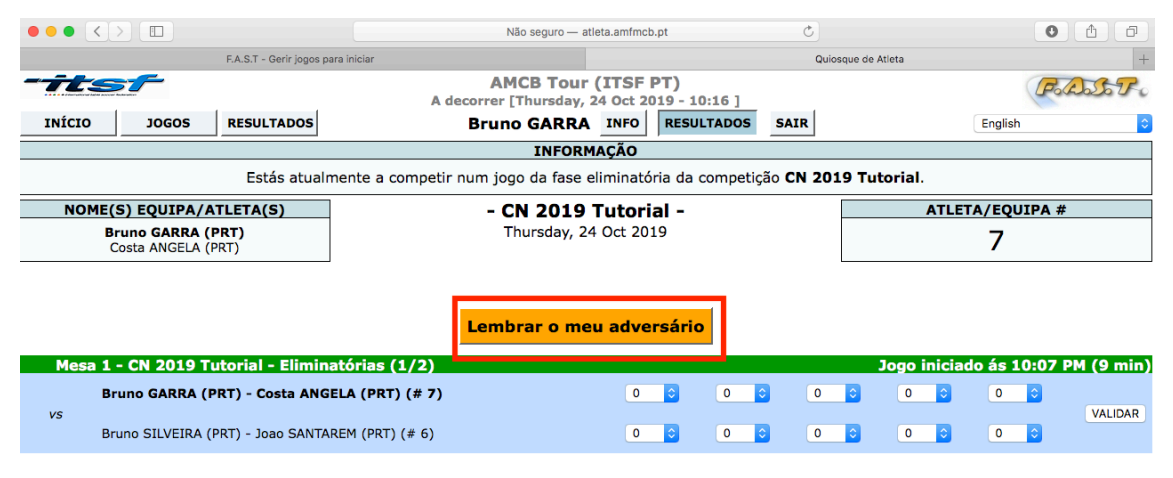

Apenas o **vencedor** de um jogo pode introduzir os resultados. Em caso de erro ou de um problema, por favor dirija-se a mesa da organização.

O processo de validação e cancelamento de lembretes procede-se da mesma forma que a fase de apuramento.

### **CANCELAMENTO DE UM LEMBRETE**

| ••• <    |                                                                                                    | Não seguro — atleta.amfmcb.pt Č |                                               |                      |                             |      |                   | 0 1               |             |
|----------|----------------------------------------------------------------------------------------------------|---------------------------------|-----------------------------------------------|----------------------|-----------------------------|------|-------------------|-------------------|-------------|
|          |                                                                                                    | F.A.S.T - Modificar un          | n torneio                                     |                      |                             | Qui  | osque de Atle     | ta                | +           |
| -723     | -                                                                                                    |                                 | AMCB Tour<br>A decorrer [Thursday, 2          | (ITSF  <br>24 Oct 20 | <b>PT)</b><br>019 - 10:41 ] |      |                   |                   | FoldosoFo   |
| INÍCIO   | JOG                                                                                                    | OS RESULTADOS                   | Bruno GARRA                                   | INFO                 | RESULTADOS                  | SAIR |                   |                   | English     |
|          | INFORMAÇÃO                                                                                                    |                                 |                                               |                      |                             |      |                   |                   |             |
|          | Estás atualmente a competir na fase de qualificação da competição CN 2019 Tutorial.<br>Ainda tens 1 jogos para disputar. |                                 |                                               |                      |                             |      |                   |                   |             |
| NOME     | (S) EQUI                                                                                                    | PA/ATLETA(S)                    | - CN 2019                                     | Tutori               | al -                        |      |                   | ATLE              | TA/EQUIPA # |
| I        | Bruno GAI<br>Costa ANG                                                                                                   | <b>RRA (PRT)</b><br>GELA (PRT)  | Thursday, 24<br>Qualificações : <b>09:5</b> 0 | Oct 20:<br>0 pm - 1  | 19<br><b>1:05 pm</b>        |      |                   |                   | 7           |
|          |                                                                                                    | -                               | LISTA DE                                      | JOGOS                |                             |      |                   |                   | -           |
| Agendado | Mesas                                                                                                    |                                 | Adversários                                   |                      |                             | n    | Golos<br>narcados | Golos<br>sofridos | Vitórias    |
| 09:50 pm | 🏘 2                                                                                                    | Miguel BRANCO (Portugal) 8      | k Ricardo SANTO (Portugal)                    |                      |                             |      | 9                 | 1                 | ✓           |
| 10:05 pm | 🏘 2                                                                                                    | Rafael RAMOS (Portugal) &       | Bruno PROENÇA (Portugal)                      |                      |                             |      | 9                 | 4                 | ✓           |
| 10:20 pm | 10:20 pm 🕅 1 Fábio RAMOS (Portugal) & Fábio CORTINHAS (Portugal)                                                         |                                 |                                               |                      |                             | 9    | 2                 |                   |             |
| 10:35 pm | 10:35 pm 🏽 🕅 3 Antonio HENRIQUES (Portugal) & Joao PINTO (Portugal)                                                      |                                 |                                               |                      |                             | 0 ᅌ  | 0                 | VALIDAR LEMBRETE  |             |
|          | TOTAL                                                                                                    |                                 |                                               |                      | TOTAL :                     | 27   | 7                 | 3                 |             |

#### Foste chamado novamente há 2 minutos para disputar o teu jogo.

Por favor, confirma que estás presente clicando no botão acima e dirige-te rápidamente para a mesa indicada para começar o teu jogo. Confirmo que estou presente